## Procedură resetare parolă cont Office 365

Pasul 1. Accesati site-ul office.com unde veti selecta butonul "Conectare".

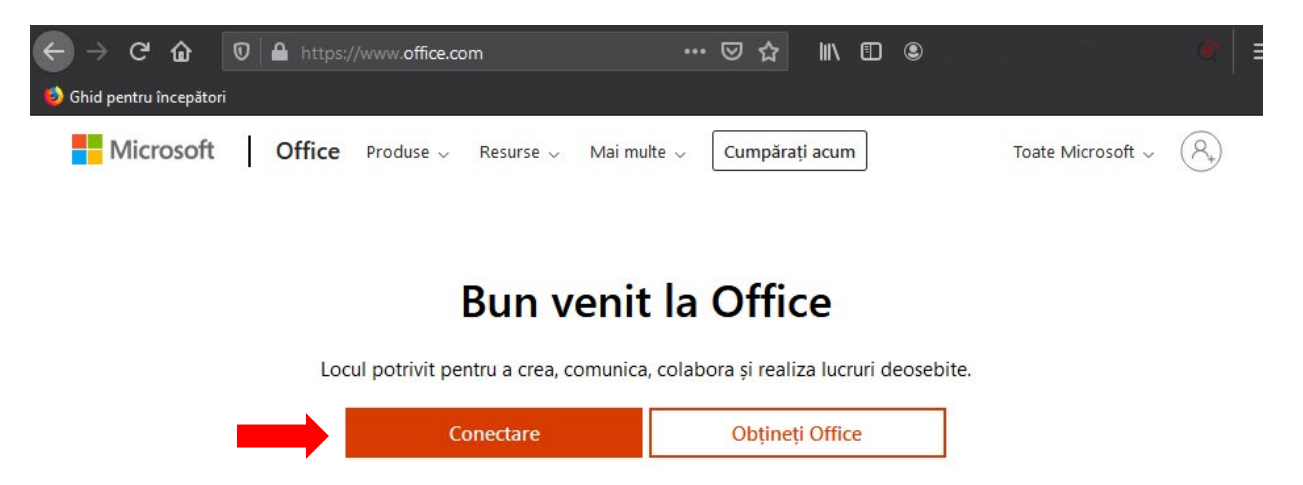

Înscrieți-vă la versiunea gratuită a Office >

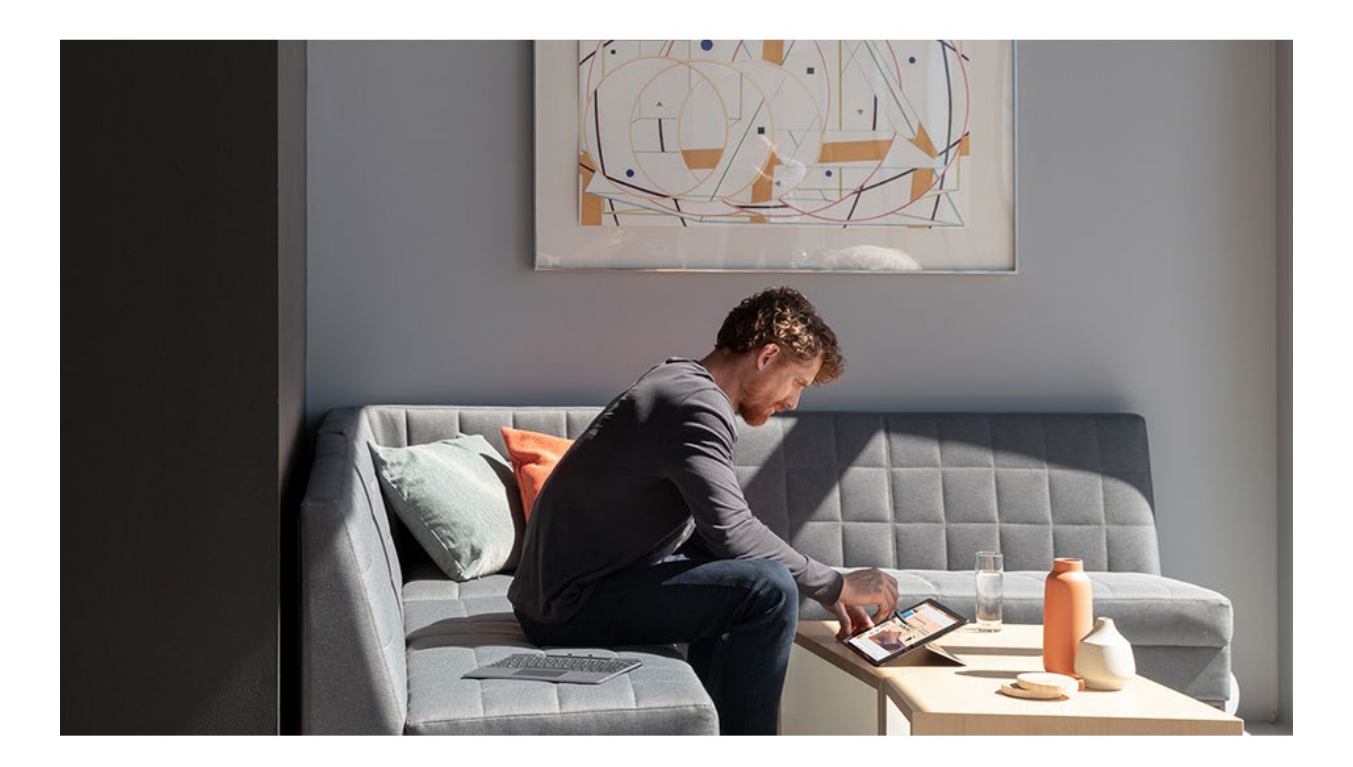

Pasul 2. In cazul in care nu erati deja conectat pe browser va apare fereastra următoare unde veti introduce adresa dvs de mail si selectati "Nu reusiti sa va accesati contul?"

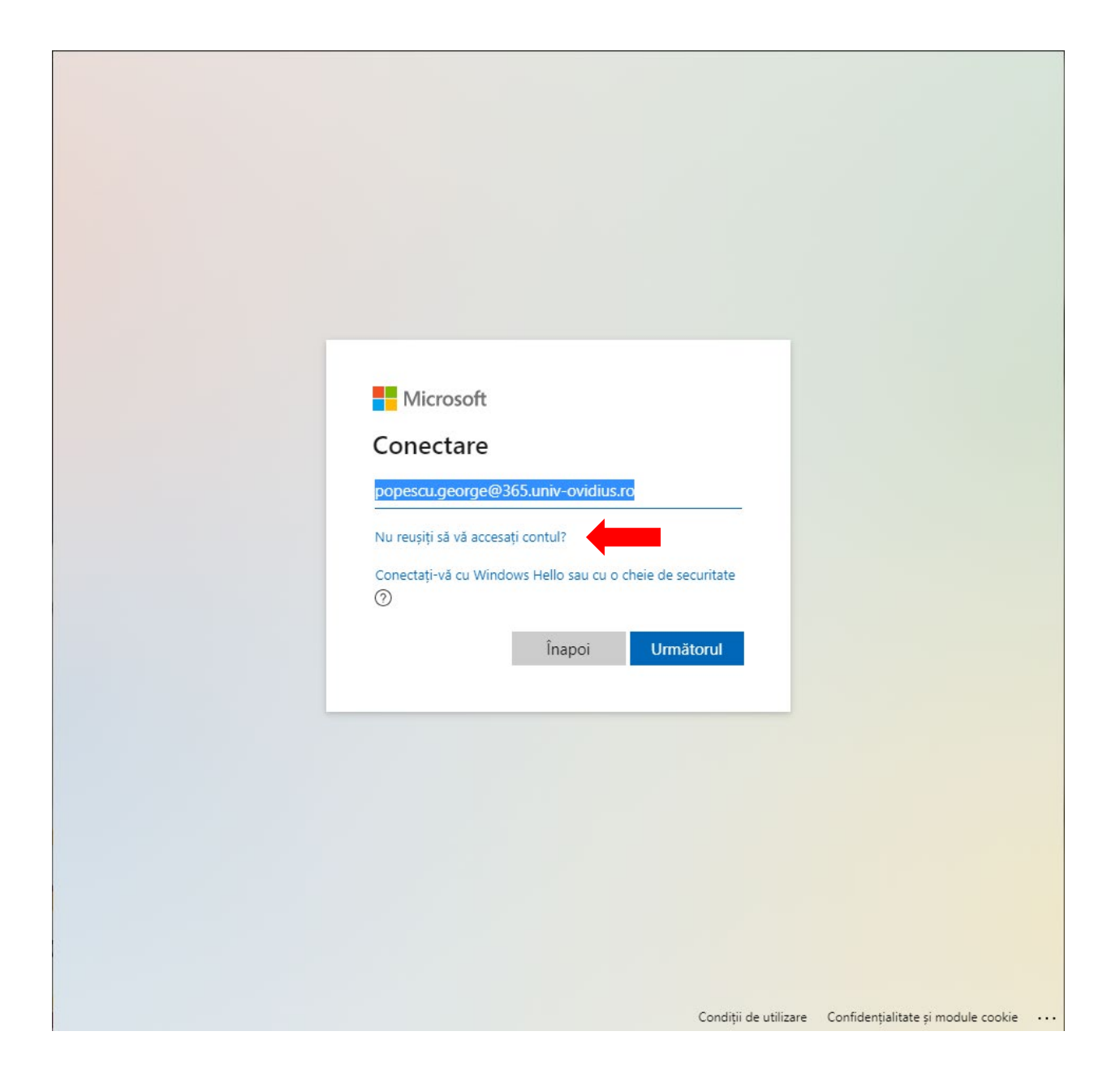

Iar in cazul in care v-ati mai logat din acelasi browser veți avea următoarea fereastră unde dati click pe textul "Forgot my password" sau "Resetare parolă"

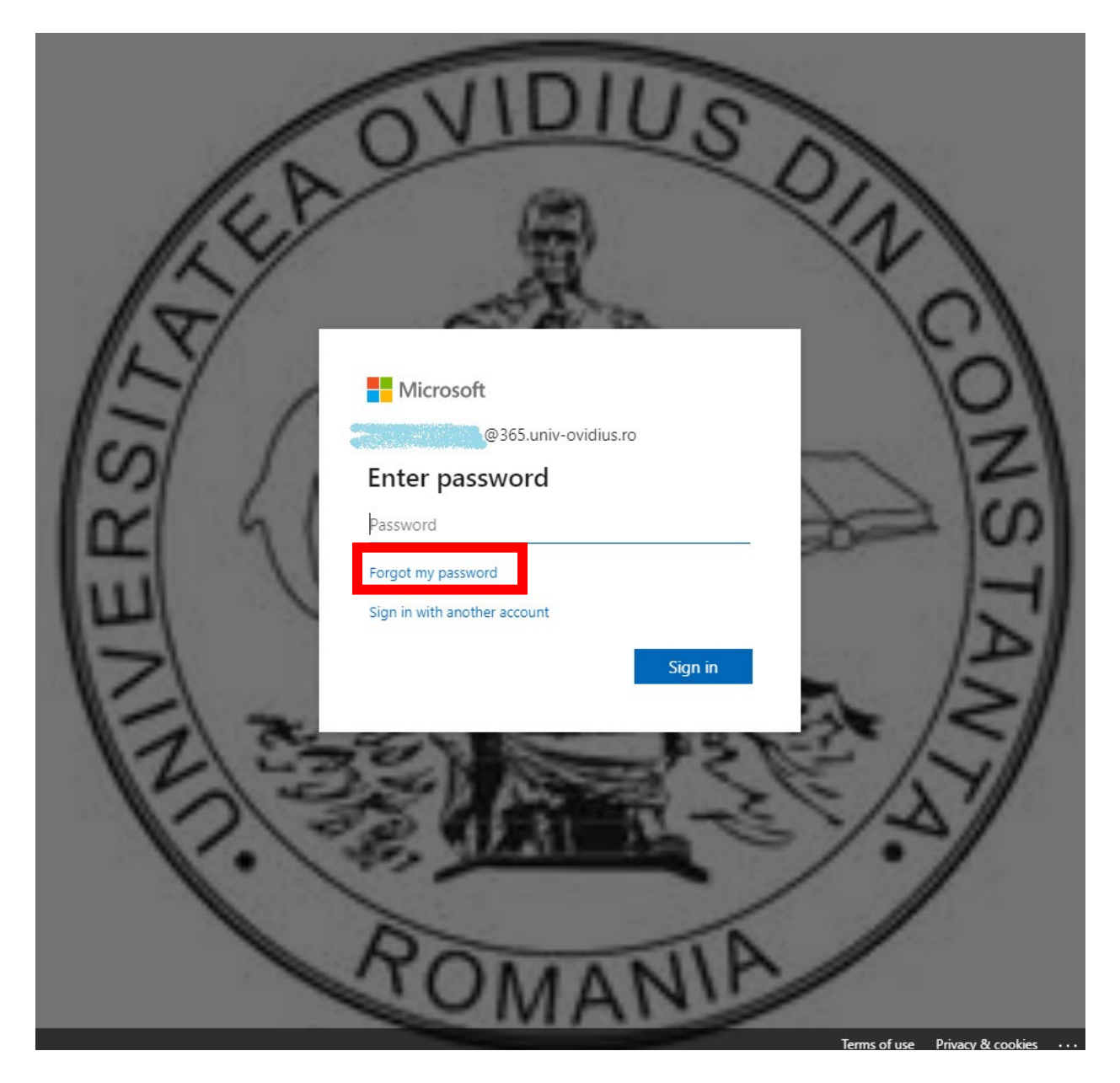

## Pasul 3. Reintoroduceti adresa de mail in primul camp si in al doilea introduceti caracterele care apar in imaginea afisata in chenarul cu rosu.

#### Microsoft

### Recuperați-vă contul

#### Cine sunteți?

Următorul Revocare

Pentru a vă recupera contul, începeți prin a vă introduce ID-ul de utilizator și caracterele din imaginea sau din fișierul audio de mai jos.

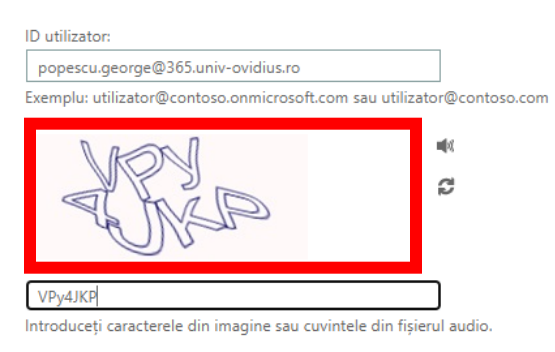

Microsoft ©2016 Microsoft Corporation

## Pasul 4. Selectati campul "Trimiteti un e-mail la dresa alternativa" si dati click pe butonul "E-mail"

#### Microsoft

### Recuperați-vă contul

pasul de verificare 1 > pasul de verificare 2 > alegeți o nouă parolă

Alegeți prima metodă de contact pentru verificare:

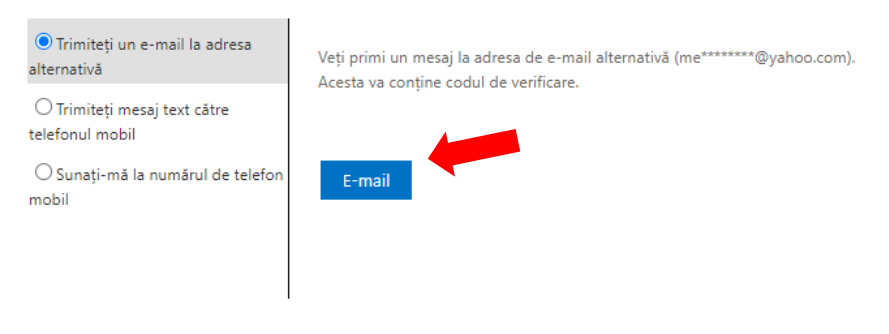

Revocare

Microsoft ©2016 Microsoft Corporation

Pasul 5. Veti primi un cod unic de resetare pe mail-ul alternativ, copiati codul din chenarul rosu.

| Verificați adresa de e-mail                                   |                       |
|---------------------------------------------------------------|-----------------------|
| Vă mulțumim pentru verificarea contului<br>Codul este: 226641 | @365.univ-ovidius.ro! |
| Cu stimă,<br>Universitatea "OVIDIUS"                          |                       |

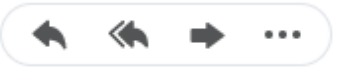

### Pasul 6. Inserati codul unic primit in mail in campul din dreptul sagetii

#### Microsoft

## Recuperați-vă contul

pasul de verificare 1 > pasul de verificare 2 > alegeți o nouă parolă

| Alegeți prima metodă de contact pen                                                                                       | tru verificare:                                        |  |
|----------------------------------------------------------------------------------------------------|--------------------------------------------------------|--|
| OTrimiteți un e-mail la adresa<br>alternativă                                                                             | V-am trimis un mesaj de e-mail cu codul de verificare. |  |
| <ul> <li>○ Trimiteți mesaj text către<br/>telefonul mobil</li> <li>○ Sunați-mă la numărul de telefon<br/>mobil</li> </ul> | Introduceți codul de verificare                        |  |

Revocare

Microsoft ©2016 Microsoft Corporation

# Pasul 7. Dupa ce ati completat codul unic de resetare dati click pe "Urmatorul"

#### Microsoft

## Recuperați-vă contul

| pasul de verificare 1 > pasul de verificare 2 > alegeți o nouă parolă                         |                                                        |  |  |  |
|-----------------------------------------------------------------------------------------------|--------------------------------------------------------|--|--|--|
| Alegeți prima metodă de contact pentru verificare:                                            |                                                        |  |  |  |
| Trimiteți un e-mail la adresa<br>alternativă                                                  | V-am trimis un mesaj de e-mail cu codul de verificare. |  |  |  |
| O Trimiteți mesaj text către<br>telefonul mobil<br>O Sunați-mă la numărul de telefon<br>mobil | 226641<br>Următorul Aveți o problemă?                  |  |  |  |

Revocare

Microsoft ©2016 Microsoft Corporation

## Pasul 8. Introduceti numarul dvs. de telefon cu care v-ati autentificat in campul evidentiat.

#### Microsoft

## Recuperați-vă contul

| pasul de verificare 1 √ > <b>pasul de verificare 2</b> > alegeți o nouă parolă<br>Alegeți a doua metodă de contact pentru verificare: |                   |  |  |  |
|----------------------------------------------------------------------------------------------------|-------------------|--|--|--|
|                                                                                                    |                   |  |  |  |
| ○ Sunați-mă la numărul de telefon<br>mobil                                                                                            | 0722222284   Text |  |  |  |

Revocare

Microsoft ©2016 Microsoft Corporation

# Pasul 9. Introduceti codul primit pe telefon in campul evidentiat si dati click pe butonul "Urmatorul"

#### Microsoft

### Recuperați-vă contul

| pasul de verificare 1<br>$\checkmark$ ><br>pasul de verificare 2 > alegeți o nouă parolă |                                                                            |  |  |  |  |
|------------------------------------------------------------------------------------------|----------------------------------------------------------------------------|--|--|--|--|
| Alegeți a doua metodă de contact pentru verificare:                                      |                                                                            |  |  |  |  |
| <ul> <li>Trimiteți mesaj text către<br/>telefonul mobil</li> </ul>                       | Mesajul text cu codul de verificare a fost trimis către telefonul indicat. |  |  |  |  |
| ○ Sunați-mă la numărul de telefon<br>mobil                                               | 222222                                                                     |  |  |  |  |
|                                                                                          | Următorul Reîncercare Contactați administratorul                           |  |  |  |  |

Revocare

Microsoft ©2016 Microsoft Corporation

Pasul 10. Introduceti noua parola in cele 2 campuri evidentiate si apasati pe butonul "Trimitere".

Parola trebuie sa contina intre 8 si 256 caractere si trebuie sa fie o combinatie de litere mari, litere mici, cifre si schimburi.Nu poate contine numele de utilizator.

#### Microsoft

Recuperați-vă contul

pasul de verificare 1 √ > pasul de verificare 2 √ > alegeți o nouă parolă

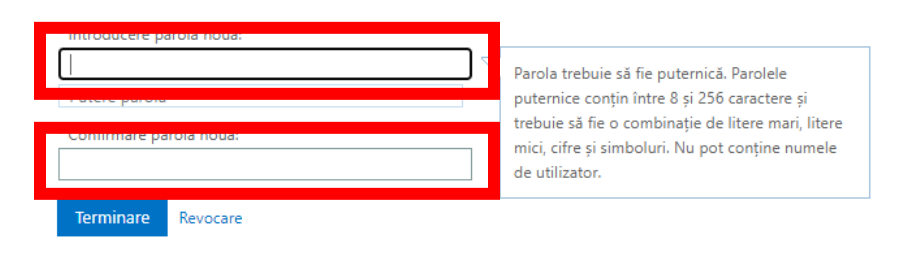

## Cand aveti confirmarea ca parola este una puternica apasati butonul "Trimitere"

#### Microsoft

## Recuperați-vă contul

pasul de verificare 1  $\checkmark$  > pasul de verificare 2  $\checkmark$  > **alegeți o nouă parolă** 

| * Introducere pa | irolă nouă: |  |
|------------------|-------------|--|
|                  |             |  |
| puternică        |             |  |
| * Confirmare pa  | rolă nouă:  |  |
|                  |             |  |
| Terminare        | Revocare    |  |
| 1                |             |  |

### Parola dvs a fost resetata cu succes!

Microsoft

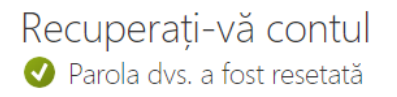

Pentru a face sign in cu parola nouă, faceți clic aici.

Microsoft ©2016 Microsoft Corporation

Cod asistență

Vă dorim o zi bună!